## Adding Webuzo as ControlPanel in Ezeelogin

592 Arya March 3, 2023 Features & Functionalities 1358

Adding Webuzo as ControlPanel in Ezeelogin UI

1.Login to Ezeelogin Software GUI-- > Settings--> Control Panel. Then add control panel. Refer the screenshot below as an example to configure Webuzo.

| Ezeelogin                         |       |                                                  | Welcome, Administrator Logout |  |  |
|-----------------------------------|-------|--------------------------------------------------|-------------------------------|--|--|
| t≣ Servers ►                      | •     |                                                  |                               |  |  |
| Web Portals                       | ~     | Add Control Panel                                |                               |  |  |
|                                   | *     | Name                                             | Description                   |  |  |
| 🎎 Users 🕨 🕨                       |       | webuzo                                           | Webuzo ControlPanel           |  |  |
| Access Control                    |       | Port 🥹                                           | Protocol 🥥                    |  |  |
| °₀ Settings 🔹 🔻                   |       | 2005                                             | HTTPS \$                      |  |  |
|                                   | 1.0   | Request URI 💿 Note: HTTPS is highly recommended. |                               |  |  |
| ► General                         |       | /index.php?act=login                             | Request Method 💿              |  |  |
| Control Panels                    | 1. I. | Username Field 🕡                                 | POST 🗘                        |  |  |
| <ul> <li>Data Centers</li> </ul>  |       | username                                         | Username 🥹                    |  |  |
| ► API                             | 26    | Provinced Field @                                | root                          |  |  |
| ► LDAP                            |       | Password Field                                   | Extra Variables 🚳             |  |  |
| ► SAML                            |       | password                                         |                               |  |  |
| ► RADIUS                          | 14    |                                                  | login=Login                   |  |  |
| <ul> <li>Server Fields</li> </ul> |       |                                                  | Auth Type: Basic 🥹            |  |  |
| 🛞 Cluster                         |       |                                                  | Carcel Sole                   |  |  |
| Command Guard                     |       |                                                  |                               |  |  |
| 🖌 Account 🔹 🕨                     |       |                                                  |                               |  |  |
| 🛇 Help 🕨 🕨                        |       |                                                  |                               |  |  |
| , License                         | -     |                                                  |                               |  |  |

2. Go to the Servers tab and select the control panel Webuzo as shown below:

| Ezeelogin                         |                      | Welcome, Administrator Logout          |
|-----------------------------------|----------------------|----------------------------------------|
| E Servers                         | Edit Server          | 0                                      |
| Server Groups     Super Groups    | Hostname             | IP Address(es) 👻                       |
| ▶ Sub SSH Users                   | webuzo.eznoc.com     | 192.168.1.56                           |
| Sub SSH User Maps     mExec lists | SSH Private Key 🖤    | SSH Password / RDP Password            |
| Import     Global Key             | SSH Key Passphrase 🕡 | Clear 🕑                                |
| ▶ Key Management                  |                      | Server Group                           |
| 🖬 Web Portals 🔹 🕨                 | Password Management  | test •                                 |
| tt Users ►                        | sSH Port             | enabled \$                             |
| Access Control                    | 22                   | Remote SSH login user / RDP login user |
| ♥ <sub>o</sub> Settings           | Control Panel 🧐      | root                                   |
| 🛞 Cluster                         | webuzo 🗘             | Datacenter  None  +                    |
| Command Guard                     | Description          | Windows Domain 🔍                       |
| Account                           | RDP 😨                |                                        |
| 🛇 Help 🛛 🕨                        | ×                    | Cancel Save                            |
| License                           | RDP Port             |                                        |
|                                   | 3389                 |                                        |

Make sure to select the control panel as Webuzo from the dropdown menu.

3. Also ensure that you have provided Control Panel User, Control Panel Password, and Control Panel Host under Advanced section if the control panel is not on this server but on a different Host. You can refer to the screenshot below as an example:

| Ezeelogin Welcome, Administrator Logout |                        |                           |  |
|-----------------------------------------|------------------------|---------------------------|--|
| E Servers                               | Advanced               |                           |  |
| <ul> <li>Server Groups</li> </ul>       | Control Panel User     | Control Panel Password    |  |
| <ul> <li>Super Groups</li> </ul>        | Admin                  |                           |  |
| <ul> <li>Sub SSH Users</li> </ul>       | Parini                 |                           |  |
| <ul> <li>Sub SSH User Maps</li> </ul>   | Control Panel Host @   | Switch User 🥹             |  |
| mExec lists                             | 192.168.1.118          |                           |  |
| ► Import                                | Switch User Password @ | Password Prompt @         |  |
| <ul> <li>Global Key</li> </ul>          |                        |                           |  |
| <ul> <li>Key Management</li> </ul>      |                        | SSW0IQ.                   |  |
| ■ Web Portals                           | First Prompt 🕑         | Root Prompt 🐵             |  |
| 11 Users                                | Privilege Escalation 🗑 | Remote Console Host 🕡     |  |
| Access Control                          | None 🛊                 |                           |  |
| ⁰₀ Settings ►                           | Tunnel Host 🥪          | Remote Console Password 🥹 |  |
| 🛞 Cluster                               |                        |                           |  |
| Command Guard                           | Remote Console User 🤎  | Host Node 🥥               |  |
| 🛱 Account                               | On Host 🥹              | Machine ID 🥪              |  |
| 🛇 Help 🕨 🕨                              | None 🗘                 |                           |  |
| License                                 | Rack ID                | Use DNS 🔍                 |  |
|                                         |                        | No \$                     |  |

**Note:** Select No for USE DNS and CP USE DNS.

Login to Ezeelogin Software GUI-- >Server -->Under undanced section you can change Use DNS and CP Use DNS

| Ezeelogin                             |                       | Welcome, Administrator Logout |
|---------------------------------------|-----------------------|-------------------------------|
| E Servers                             | Control Panel Host 🧼  | Switch User 💿                 |
| ► Server Groups                       |                       |                               |
| <ul> <li>Super Groups</li> </ul>      | Switch User Password  | Password Prompt               |
| ► Sub SSH Users                       |                       | ssword:                       |
| <ul> <li>Sub SSH User Maps</li> </ul> | First Prompt 🐵        | Root Prompt 🐵                 |
| mExec lists                           |                       |                               |
| ► Import                              | Privilege Freeletien  | Demote Concele Linet          |
| ► Global Key                          |                       |                               |
| <ul> <li>Key Management</li> </ul>    | None 🛊                |                               |
| 🖬 Web Portais                         | Tunnel Host 🐵         | Remote Console Password 💿     |
| tt Users ►                            | Remote Console User 😡 | Host Node 🕑                   |
| Access Control                        |                       | ×                             |
| 🍫 Settings 🛛 ►                        | On Host 😨             | Machine ID 🥹                  |
| 🛞 Cluster                             | None 🗘                |                               |
| Command Guard                         | Rack ID               | Use DNS 🔮                     |
| 🖌 Account                             | Comments              | CP Use DNS 📦                  |
| 🛇 Help 🗼                              |                       | No 🗘                          |
| License                               |                       | Ignore Sub SSH User 🕑         |
|                                       |                       | ×                             |

4.Click on the control panel icon for accessing Webuzo.

| Ezeelogin                             |          |                  |                       |              |               |             | Welcome, Administra | ator Logout |
|---------------------------------------|----------|------------------|-----------------------|--------------|---------------|-------------|---------------------|-------------|
| E Servers V                           | Servers  | find             | All V domain loc      | kup 🥑 🖻      |               |             | Rows Auto 🗸         | •           |
| <ul> <li>Server Groups</li> </ul>     |          | ame ↓            | IP Address            | Server Group | SSH Port      | Description | Actions             |             |
| <ul> <li>Super Groups</li> </ul>      | 0 +v     | vebuzo.eznoc.com | 192.168.1.56          | test         | 22            |             | / 🐻 📖 1             |             |
| ▶ Sub SSH Users                       |          |                  |                       |              |               |             | <b>↑</b>            | 1/1         |
| <ul> <li>Sub SSH User Maps</li> </ul> | Sec. (   |                  |                       |              |               |             | 1                   | - 17 1      |
| ▶ mExec lists                         | The same |                  |                       |              |               |             |                     |             |
| ► Import                              |          |                  |                       |              |               |             |                     |             |
| ▶ Global Key                          |          |                  | and the second second |              | Sector States | State State |                     |             |
| <ul> <li>Key Management</li> </ul>    |          |                  |                       | 1.0          |               |             |                     |             |

Online URL: https://www.ezeelogin.com/kb/article/adding-webuzo-as-controlpanel-in-ezeelogin-592.html